## CONFERÊNCIA DAS VENDAS E EXPORTAÇÃO XML (NFCE)

1º Passo – Iremos acessar **"Gerenciamento do Sistema"**, clicando sobre logotipo. Conforme ilustrado na imagem.

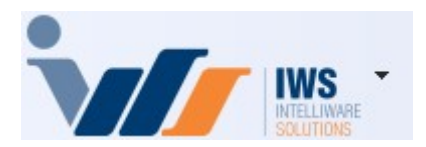

2º Passo – Para gerar conferência das vendas ("NFCE - Modelo 65"). Acesse (ESTOQUE ► VENDAS ► CONFERIR VENDAS ECF), conforme ilustrado na imagem.

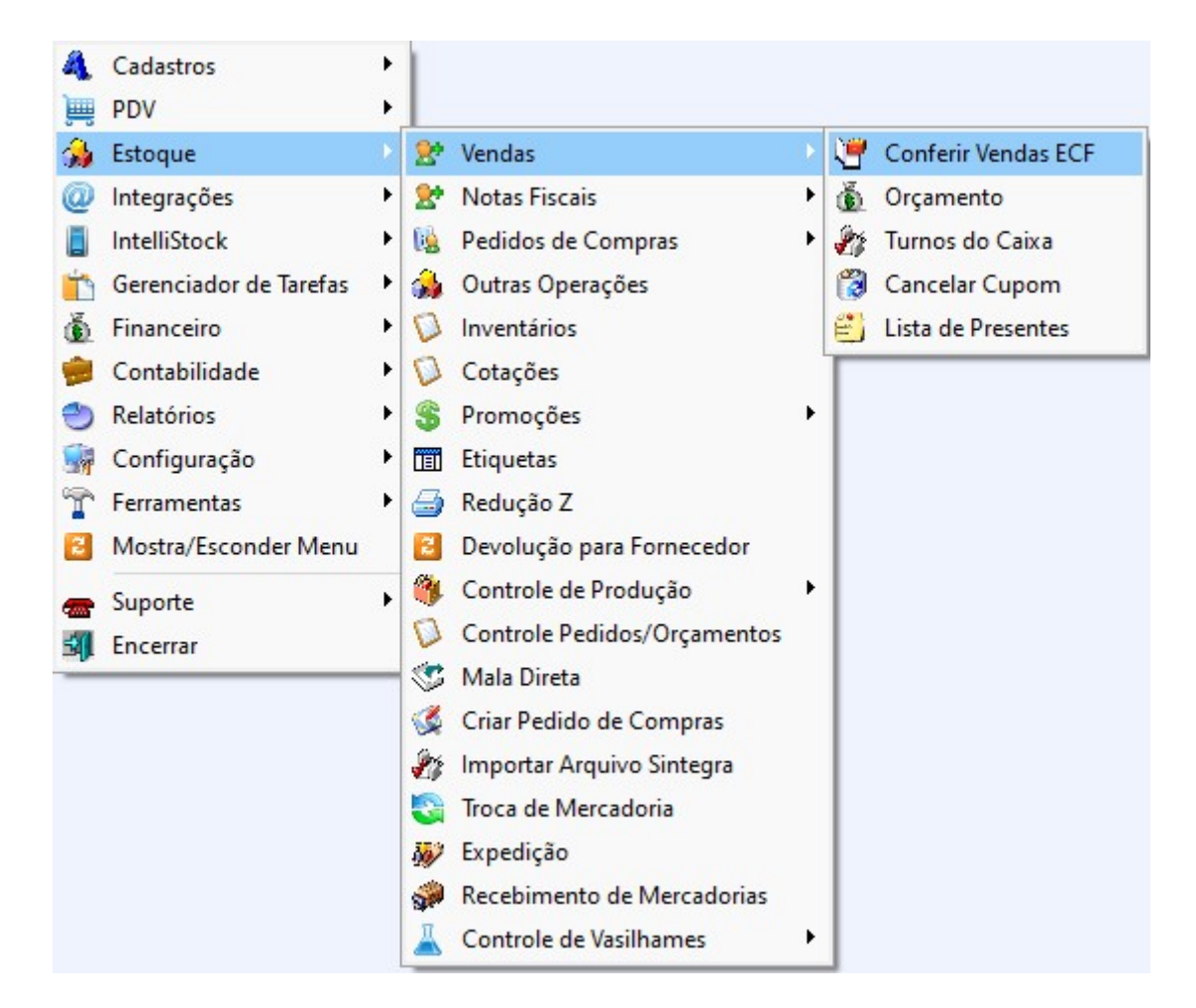

3º Passo – Escolha as datas de **"Início"** e **"Término"** e clique em **"Aplicar"**, conforme ilustrado na imagem.

update: 2025/03/05 implantacao:conferencia\_das\_vendas\_e\_exportacao\_xml http://wiki.iws.com.br/doku.php?id=implantacao:conferencia\_das\_vendas\_e\_exportacao\_xml&rev=1741199694 18:34

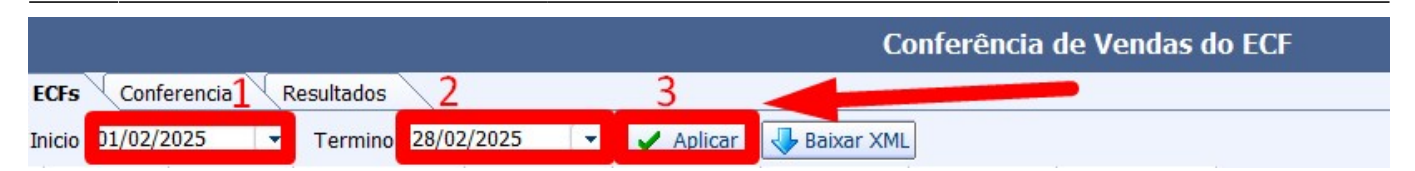

Clique duas vezes com o botão esquerdo do mouse sobre o dia, conforme mostrado na imagem.

| nicio 01/02/ | 2025 💌      | Termino 28/02 | /2025 💽       | 🖌 Aplicar       | 🕹 Baixar XML |            |                |
|--------------|-------------|---------------|---------------|-----------------|--------------|------------|----------------|
| Data 🔻       | Conferido - | Numero Caix 🔻 | Total Bruto 🔻 | Total Liquido 🔻 | Cancelam     | Desconto - | Red. Z Emiti 🔻 |
| 05/02/2025   |             | 6             | 22.593,75     | 22.451,01       | 105,91       | 36,83      | 6              |
| 06/02/2025   |             | 6             | 26.535,01     | 26.458,94       | 30,09        | 45,98      | 6              |
| 07/02/2025   |             | 6             | 39.054,27     | 38.874,81       | 104,60       | 74,86      | 6              |
| 08/02/2025   |             | 6             | 50.198,70     | 49.962,96       | 196,72       | 39,02      | 6              |
| 09/02/2025   |             | 6             | 31.208,98     | 31.162,30       | 0,00         | 46,68      | 6              |
| 10/02/2025   |             | 6             | 25.320,87     | 24.981,51       | 290,98       | 48,38      | 6              |
| 11/02/2025   |             | 6             | 19.959,58     | 19.756,77       | 195,67       | 7,14       | 6              |
| 12/02/2025   |             | 6             | 16.468,80     | 16.284,68       | 127,96       | 56,16      | 6              |
| 13/02/2025   |             | 6             | 20.032,01     | 19.230,05       | 775,46       | 26,50      | 6              |
| 14/02/2025   |             | 7             | 25.601,86     | 25.409,00       | 186,98       | 5,88       | 7              |
| 15/02/2025   |             | 7             | 34.061,20     | 33.864,07       | 138,88       | 58,25      | 7              |
| 16/02/2025   |             | 6             | 21.121,39     | 20.643,60       | 426,36       | 51,43      | 6              |
| 17/02/2025   |             | 7             | 17.592,98     | 17.504,34       | 11,98        | 76,66      | 7              |
| 18/02/2025   |             | 7             | 15.821,85     | 15.781,75       | 37,18        | 2,92       | 7              |
| 19/02/2025   |             | 7             | 20.809,86     | 20.704,68       | 55,48        | 49,70      | 7              |
| 20/02/2025   |             | 7             | 21.140,23     | 20.831,23       | 150,66       | 158,34     | 7              |
| 21/02/2025   |             | 7             | 26.872,55     | 26.750,45       | 99,97        | 22,13      | 7              |
| 22/02/2025   |             | 7             | 33.884,23     | 33.407,68       | 353,26       | 123,29     | 7              |
| 23/02/2025   |             | 5             | 22.992,18     | 22.992,18       | 0,00         | 0,00       | 5              |
| 24/02/2025   |             | 7             | 14.597,56     | 14.454,14       | 125,93       | 17,49      | 7              |
| 25/02/2025   |             | 7             | 22 026 92     | 21 848 73       | 13.64        | 164 55     | 7              |
| 26/02/2025   |             | 7             | 21.947,17     | 21.596,62       | 331,85       | 18,70      | Ť              |
| 27/02/2025   | U           |               | 25.014,48     | 24.875,70       |              | 138,78     | 1              |
| 28/02/2025   |             |               | 19.511,45     | 19.510,45       |              | 1,00       | 2              |
|              | 22          | 180           | 703.403,77    | 697.643,57      | 4360,57      | 1.399,63   | 175            |

A aba de conferência será exibida automaticamente. Clique em "Confirmar", conforme mostrado na imagem.

|             |                                                                                          |                                                                                                    |                                                                                                    |                                                                                                    | Соп                                                                                                    | ferência de                                                                                                    | Vendas do EC                                                                                                    | F                                                                                                    |                                                                                                    |                                                                                                    |                                                                                                    |                                                                                                    |                                                                                                    |                                                                                                    |
|-------------|------------------------------------------------------------------------------------------|----------------------------------------------------------------------------------------------------|----------------------------------------------------------------------------------------------------|----------------------------------------------------------------------------------------------------|----------------------------------------------------------------------------------------------------|----------------------------------------------------------------------------------------------------|----------------------------------------------------------------------------------------------------|----------------------------------------------------------------------------------------------------|----------------------------------------------------------------------------------------------------|----------------------------------------------------------------------------------------------------|----------------------------------------------------------------------------------------------------|----------------------------------------------------------------------------------------------------|----------------------------------------------------------------------------------------------------|----------------------------------------------------------------------------------------------------|
| Conferencia | Resultados                                                                               |                                                                                                    |                                                                                                    |                                                                                                    |                                                                                                    |                                                                                                    |                                                                                                    |                                                                                                    |                                                                                                    |                                                                                                    |                                                                                                    |                                                                                                    |                                                                                                    |                                                                                                    |
| 26/02/      | 2025                                                                                     |                                                                                                    |                                                                                                    |                                                                                                    |                                                                                                    |                                                                                                    |                                                                                                    |                                                                                                    |                                                                                                    |                                                                                                    |                                                                                                    | Sit.T 🔻                                                                                                    | Valor                                                                                                    | -                                                                                                    |
| Tipo ECE    |                                                                                          | Seg Final -                                                                                                    | CR7 -                                                                                                    | CRO -                                                                                                    | Grande TotalFinal -                                                                                                    | Venda Bruta 🔻                                                                                                    | Soma dos Itens 🔻                                                                                                    | Cancelados 🔻                                                                                                    | Descontos 🔻                                                                                                    | Dif (VB_Canc_Desc_Itens                                                                                                    | Þ                                                                                                    | F                                                                                                    | 1.71                                                                                                    | 9,17                                                                                                    |
| NEC         | 7277                                                                                     | 7407                                                                                                    | 75                                                                                                    | CRO .                                                                                                    | 220.077.6                                                                                                    | 2 420 40                                                                                                    | 2 420 40                                                                                                    | 0.00                                                                                                    | 0.00                                                                                                    | Din VD-CancDeacitena                                                                                                    | 1                                                                                                    | 0700                                                                                                    | 35                                                                                                    | .9,12                                                                                                    |
| NEC         | 1311                                                                                     | 1401                                                                                                    | 75                                                                                                    |                                                                                                    | 229.977,0                                                                                                    | 2.429,49                                                                                                    | 2.429,49                                                                                                    | 0,00                                                                                                    | 0,00                                                                                                    |                                                                                                    |                                                                                                    | DESC                                                                                                    |                                                                                                    | 0,00                                                                                                    |
| NEC         | 00000                                                                                    | 12017                                                                                                    | 11                                                                                                    |                                                                                                    | 437.733,03                                                                                                    | 1.001,92                                                                                                    | 1.613,02                                                                                                    | 0,00                                                                                                    | 14,90                                                                                                    |                                                                                                    |                                                                                                    | 1800                                                                                                    | 29                                                                                                    | 1,93                                                                                                    |
| NEC         | 2236                                                                                     | 2283                                                                                                    | 35                                                                                                    | (                                                                                                    | 60.830,15                                                                                                    | 548,42                                                                                                    | 548,42                                                                                                    | 0,00                                                                                                    | 0,00                                                                                                    |                                                                                                    |                                                                                                    | 1                                                                                                    | 5                                                                                                    | 0,36                                                                                                    |
| NEC         | 5554                                                                                     | 5662                                                                                                    | 81                                                                                                    | (                                                                                                    | 51.148,6                                                                                                    | 1.009,99                                                                                                    | 988,73                                                                                                    | 21,26                                                                                                    | 0,00                                                                                                    |                                                                                                    |                                                                                                    | 1200                                                                                                    |                                                                                                    | 8,91                                                                                                    |
| NEC         | 10468                                                                                    | 10536                                                                                                    | 69                                                                                                    | (                                                                                                    | 349.899,99                                                                                                    | 1.539,78                                                                                                    | 1.539,78                                                                                                    | 0,00                                                                                                    | 0,00                                                                                                    |                                                                                                    |                                                                                                    |                                                                                                    | 2.42                                                                                                    | 9,49                                                                                                    |
| NFC         | 12727                                                                                    | 12974                                                                                                    | 78                                                                                                    | (                                                                                                    | 489.761,71                                                                                                    | 8.731,57                                                                                                    | 8.417,18                                                                                                    | 310,59                                                                                                    | 3,80                                                                                                    |                                                                                                    |                                                                                                    | Car                                                                                                    | colodo                                                                                                    | -                                                                                                    |
| NFC         | 0                                                                                        | 1                                                                                                    | 76                                                                                                    | (                                                                                                    | 374.986,54                                                                                                    | 0,00                                                                                                    | 0,00                                                                                                    | 0,00                                                                                                    | 0,00                                                                                                    |                                                                                                    |                                                                                                    | Car                                                                                                    | celados                                                                                                    | 5                                                                                                    |
|             |                                                                                          |                                                                                                    |                                                                                                    |                                                                                                    |                                                                                                    |                                                                                                    |                                                                                                    |                                                                                                    |                                                                                                    | ,                                                                                                    | •                                                                                                    |                                                                                                    |                                                                                                    |                                                                                                    |
| Confirmar   | Atualizar                                                                                |                                                                                                    |                                                                                                    |                                                                                                    |                                                                                                    |                                                                                                    |                                                                                                    |                                                                                                    |                                                                                                    | 3                                                                                                    | v                                                                                                    | (                                                                                                    |                                                                                                    | 0                                                                                                    |
|             | Conferencia<br>26/02/3<br>Tipo ECF<br>NFC<br>NFC<br>NFC<br>NFC<br>NFC<br>NFC<br>NFC<br>N | Conferencia Resultados<br>26/02/2025<br>Tipo ECF • Seq.Inicial •<br>NFC 7377<br>NFC 0<br>NFC 2236<br>NFC 5554<br>NFC 10468<br>NFC 12727<br>NFC 0<br>Confirmar | Conferencia         Resultados           26/02/2025         Tipo ECF         Seq.Final         Seq.Final         NFC           NFC         0         12017         NFC         0         12017           NFC         2236         2283         Seq.Final         NFC         12017           NFC         10468         10536         NFC         12727         12974           NFC         12727         12974         NFC         0         1 | Conferencia         Resultados           26/02/2025           NFC         377           NFC         12017           NFC         2236           NFC         15554           S662         81           NFC         10468           NFC         1217           NFC         1247           NFC         1247           NFC         12727           NFC         12777           NFC         1           NFC         1 | Conferencia         Resultados           26/02/2025           NPC         7377         7487         75         0           NPC         0         12017         77         0           NPC         2236         2283         35         0           NPC         10468         10536         69         0           NPC         12727         12974         78         0           NPC         0         1         76         0 | Conferencia<br>26/02/2025<br>Tipo ECF • Seq.Inicial • Seq.Final • CRZ • CRO • Grande TotalFinal •<br>NFC 7377 7487 75 0 229 977, 61<br>NFC 0 12017 77 0 437,733, 83<br>NFC 2236 2283 35 0 60 830, 15<br>NFC 10468 10536 69 0 349,899,99<br>NFC 12727 12974 78 0 489,761,71<br>NFC 0 1 1 76 0 374,986,54<br>Confirmar | Conferencia<br>26/02/2025<br>Tipo ECF  Seq.Inicial  Seq.Final  CRZ  CRO  CRO  Crande TotalFinal  Venda Bruta  Venda Bruta  Ven | Conferencia           Conferencia           Seq.Inicial *         Seq.Inicial *         CR0 *         Grande TotalFinal *         Venda Bruta *         Soma dos Itens *           NFC         7377         7487         75         0         229 977.61         2.429.49         2.429.49         2.429.49         2.429.49         2.429.49         2.429.49         2.429.49         2.429.49         2.429.49         2.429.49         2.429.49         2.429.49         2.429.49         2.429.49         2.429.49         2.429.49         2.429.49         2.429.49         2.429.49         2.429.49         2.429.49         2.429.49         2.429.49         2.429.49         2.429.49         2.429.49         2.429.49         2.429.49         2.429.49         2.429.49         2.429.49         2.429.49         2.429.49         2.429.49         2.429.49         2.429.49         2.429.49         2.429.49         2.429.49         2.429.48         2.429.48         2.429.48         2.429.48         2.429.48         2.429.48         2.429.44         2.429.44         2.429.44         2.429.44         2.429.44         2.429.44         2.429.44         2.429.44         2.429.44         2.429.44         2.429.44         2.429.44         2.429.44 <td>Conferencia           Cenferencia           Cenferencia</td> <td>Conferência de Vendas do ECF           Conferencia         Resultados           Tipo ECF         Seq.Inicial ×         CRZ ×         CR0 ×         Grande TotalFinal ×         Venda Bruta ×         Soma dos Itens ×         Cancelados ×         Descontos ×           NFC         1         7377         7487         77         0         437.733.83         7.687.92         7.673.02         0.00         0.00         0.00           NFC         2236         2283         35         0         60.830.19         548.42         548.42         0.00         0.00         0.00           NFC         5554         5662         81         0         51.148.67         1009.99         988.73         21.26         0.00         0.00         0.00         0.00         0.00         0.00         0.00         0.00         0.00         0.00         0.00         0.00         0.00         0.00         0.00         0.00         0.00         0.00         0.00         0.00         0.00         0.00         0.00         0.00         0.00         0.00         0.00         0.00         0.00         0.00         0.00         0.00         0.00         0.00         0.00         0.00         0.00         0.00<!--</td--><td>Conferência de Vendas do ECF           Conferencia         Resultados           25(02/2025)         Tipo ECF         Seq.final ×         CR2 ×         CR0 ×         Grande TotalFinal ×         Venda Bruta ×         Soma dos tens ×         Cancelados ×         Descontos ×         DifL(VB-CancDescItens           NFC         737         7487         75         0         229.977,61         2.429,49         2.429,49         0.00         0.00           NFC         2236         2283         35         0         60.830,19         548,42         0.40         0.00         0.00           NFC         2236         288         10         51.148,67         10.09.99         98,73         2.126         0.00           NFC         10468         10536         69         0         349.89.99         1.539,78         1.539,78         0.00         0.00         0.00           NFC         12727         12974         78         0         489.761,71         8.731,57         8.417,18         310.59         3.80           NFC         0         1         76         0         374.986,54         0.00         0.00         0.00         0.00</td><td>Conferência de Vendas do ECF<br/>Conferencia<br/>26/02/2025<br/>NFC 7377 7487 75 0 229 97.61 2.429.49 2.429.49 0.00 0.00 0.00<br/>NFC 7377 7487 75 0 229 97.61 2.429.49 2.429.49 0.00 0.00 0.00<br/>NFC 2226 2283 35 0 60.830.19 5.44.42 5.44.42 0.00 0.00<br/>NFC 10466 10536 66 0 349.899.99 1.539.78 1.539.78 0.00 0.00<br/>NFC 10466 10536 66 0 349.899.99 1.539.78 1.539.78 0.00 0.00<br/>NFC 10466 10536 66 0 349.899.99 1.539.78 1.539.78 0.00 0.00<br/>NFC 10466 10536 66 0 349.899.99 1.539.78 0.00 0.00<br/>NFC 10272 12974 78 0 489.711 8.731.57 8.417.18 310.59 3.80<br/>NFC 0 1 1 76 0 374.966.54 0.00 0.00 0.00<br/>NFC 0 0 1 0 0 0.00 0.00 0.00 0.00<br/>NFC 0 0 1 0 0 0.00 0.00 0.00 0.00 0.00<br/>NFC 0 0 0 0 0.00 0.00 0.00 0.00 0.00 0.00</td><td>Conferência de Vendas do ECF         Conferencia       Resultados         25/02/2025       Top ECF • Seq.Inical • CR2 • CR0 • Grande TotalFinal • Venda Bruta • Soma dos Itens • Cancelados • Descontos • Ditt/VB-Canc-Desctens       000         NFC       0       12017       77       0       437.733.83       7.567.92       7.673.02       0.00       0.00       0.00         NFC       12010       77       0       437.733.83       7.587.92       7.673.02       0.00       0.00       0.00         NFC       12020       12017       77       0       438.71.1       6.783.92       0.00       0.00       0.00         NFC       12021       77       0       438.78.71.1       5.787.92       7.673.02       0.00       0.00       0.00         NFC       12025       1202       139.78       1.599.78       0.00       0.00       0.00       0.00       0.00       0.00       0.00       0.00       0.00       0.00       0.00       0.00       0.00       0.00       0.00       0.00       0.00       0.00       0.00       0.00       0.00       0.00       0.00       0.00       0.00       0.00       0.00       0.00       0.00       0.00       0.00       0.0</td><td>Conferencia de Vendas do ECF           conferencia         Resultados           26/02/2025         Tipo ECF         Seq.final •         CRC •         CRC •         Cancelados •         Descontos •         Def.(VB-CancDescItem)         Image: Conferencia           VFC         12017         77         0         43773388         769.92         769.720.22         0.00         0.00         0.00           VFC         12285         12017         77         0         43773388         769.92         769.92         2429.49         0.00         0.00         10.00           VFC         12285         12017         77         0         43773388         769.92         769.92         769.92         769.92         769.92         769.92         769.92         769.92         769.92         769.92         769.92         769.92         769.92         769.92         769.92         769.92         769.92         769.92         769.92         769.92         769.92         769.92         769.92         769.92         769.92         769.92         769.92         769.92         769.92         769.92         769.92         769.92         769.92         769.92         769.92         769.92         769.92         769.92         769</td></td> | Conferencia           Cenferencia           Cenferencia | Conferência de Vendas do ECF           Conferencia         Resultados           Tipo ECF         Seq.Inicial ×         CRZ ×         CR0 ×         Grande TotalFinal ×         Venda Bruta ×         Soma dos Itens ×         Cancelados ×         Descontos ×           NFC         1         7377         7487         77         0         437.733.83         7.687.92         7.673.02         0.00         0.00         0.00           NFC         2236         2283         35         0         60.830.19         548.42         548.42         0.00         0.00         0.00           NFC         5554         5662         81         0         51.148.67         1009.99         988.73         21.26         0.00         0.00         0.00         0.00         0.00         0.00         0.00         0.00         0.00         0.00         0.00         0.00         0.00         0.00         0.00         0.00         0.00         0.00         0.00         0.00         0.00         0.00         0.00         0.00         0.00         0.00         0.00         0.00         0.00         0.00         0.00         0.00         0.00         0.00         0.00         0.00         0.00         0.00 </td <td>Conferência de Vendas do ECF           Conferencia         Resultados           25(02/2025)         Tipo ECF         Seq.final ×         CR2 ×         CR0 ×         Grande TotalFinal ×         Venda Bruta ×         Soma dos tens ×         Cancelados ×         Descontos ×         DifL(VB-CancDescItens           NFC         737         7487         75         0         229.977,61         2.429,49         2.429,49         0.00         0.00           NFC         2236         2283         35         0         60.830,19         548,42         0.40         0.00         0.00           NFC         2236         288         10         51.148,67         10.09.99         98,73         2.126         0.00           NFC         10468         10536         69         0         349.89.99         1.539,78         1.539,78         0.00         0.00         0.00           NFC         12727         12974         78         0         489.761,71         8.731,57         8.417,18         310.59         3.80           NFC         0         1         76         0         374.986,54         0.00         0.00         0.00         0.00</td> <td>Conferência de Vendas do ECF<br/>Conferencia<br/>26/02/2025<br/>NFC 7377 7487 75 0 229 97.61 2.429.49 2.429.49 0.00 0.00 0.00<br/>NFC 7377 7487 75 0 229 97.61 2.429.49 2.429.49 0.00 0.00 0.00<br/>NFC 2226 2283 35 0 60.830.19 5.44.42 5.44.42 0.00 0.00<br/>NFC 10466 10536 66 0 349.899.99 1.539.78 1.539.78 0.00 0.00<br/>NFC 10466 10536 66 0 349.899.99 1.539.78 1.539.78 0.00 0.00<br/>NFC 10466 10536 66 0 349.899.99 1.539.78 1.539.78 0.00 0.00<br/>NFC 10466 10536 66 0 349.899.99 1.539.78 0.00 0.00<br/>NFC 10272 12974 78 0 489.711 8.731.57 8.417.18 310.59 3.80<br/>NFC 0 1 1 76 0 374.966.54 0.00 0.00 0.00<br/>NFC 0 0 1 0 0 0.00 0.00 0.00 0.00<br/>NFC 0 0 1 0 0 0.00 0.00 0.00 0.00 0.00<br/>NFC 0 0 0 0 0.00 0.00 0.00 0.00 0.00 0.00</td> <td>Conferência de Vendas do ECF         Conferencia       Resultados         25/02/2025       Top ECF • Seq.Inical • CR2 • CR0 • Grande TotalFinal • Venda Bruta • Soma dos Itens • Cancelados • Descontos • Ditt/VB-Canc-Desctens       000         NFC       0       12017       77       0       437.733.83       7.567.92       7.673.02       0.00       0.00       0.00         NFC       12010       77       0       437.733.83       7.587.92       7.673.02       0.00       0.00       0.00         NFC       12020       12017       77       0       438.71.1       6.783.92       0.00       0.00       0.00         NFC       12021       77       0       438.78.71.1       5.787.92       7.673.02       0.00       0.00       0.00         NFC       12025       1202       139.78       1.599.78       0.00       0.00       0.00       0.00       0.00       0.00       0.00       0.00       0.00       0.00       0.00       0.00       0.00       0.00       0.00       0.00       0.00       0.00       0.00       0.00       0.00       0.00       0.00       0.00       0.00       0.00       0.00       0.00       0.00       0.00       0.00       0.0</td> <td>Conferencia de Vendas do ECF           conferencia         Resultados           26/02/2025         Tipo ECF         Seq.final •         CRC •         CRC •         Cancelados •         Descontos •         Def.(VB-CancDescItem)         Image: Conferencia           VFC         12017         77         0         43773388         769.92         769.720.22         0.00         0.00         0.00           VFC         12285         12017         77         0         43773388         769.92         769.92         2429.49         0.00         0.00         10.00           VFC         12285         12017         77         0         43773388         769.92         769.92         769.92         769.92         769.92         769.92         769.92         769.92         769.92         769.92         769.92         769.92         769.92         769.92         769.92         769.92         769.92         769.92         769.92         769.92         769.92         769.92         769.92         769.92         769.92         769.92         769.92         769.92         769.92         769.92         769.92         769.92         769.92         769.92         769.92         769.92         769.92         769.92         769</td> | Conferência de Vendas do ECF           Conferencia         Resultados           25(02/2025)         Tipo ECF         Seq.final ×         CR2 ×         CR0 ×         Grande TotalFinal ×         Venda Bruta ×         Soma dos tens ×         Cancelados ×         Descontos ×         DifL(VB-CancDescItens           NFC         737         7487         75         0         229.977,61         2.429,49         2.429,49         0.00         0.00           NFC         2236         2283         35         0         60.830,19         548,42         0.40         0.00         0.00           NFC         2236         288         10         51.148,67         10.09.99         98,73         2.126         0.00           NFC         10468         10536         69         0         349.89.99         1.539,78         1.539,78         0.00         0.00         0.00           NFC         12727         12974         78         0         489.761,71         8.731,57         8.417,18         310.59         3.80           NFC         0         1         76         0         374.986,54         0.00         0.00         0.00         0.00 | Conferência de Vendas do ECF<br>Conferencia<br>26/02/2025<br>NFC 7377 7487 75 0 229 97.61 2.429.49 2.429.49 0.00 0.00 0.00<br>NFC 7377 7487 75 0 229 97.61 2.429.49 2.429.49 0.00 0.00 0.00<br>NFC 2226 2283 35 0 60.830.19 5.44.42 5.44.42 0.00 0.00<br>NFC 10466 10536 66 0 349.899.99 1.539.78 1.539.78 0.00 0.00<br>NFC 10466 10536 66 0 349.899.99 1.539.78 1.539.78 0.00 0.00<br>NFC 10466 10536 66 0 349.899.99 1.539.78 1.539.78 0.00 0.00<br>NFC 10466 10536 66 0 349.899.99 1.539.78 0.00 0.00<br>NFC 10272 12974 78 0 489.711 8.731.57 8.417.18 310.59 3.80<br>NFC 0 1 1 76 0 374.966.54 0.00 0.00 0.00<br>NFC 0 0 1 0 0 0.00 0.00 0.00 0.00<br>NFC 0 0 1 0 0 0.00 0.00 0.00 0.00 0.00<br>NFC 0 0 0 0 0.00 0.00 0.00 0.00 0.00 0.00 | Conferência de Vendas do ECF         Conferencia       Resultados         25/02/2025       Top ECF • Seq.Inical • CR2 • CR0 • Grande TotalFinal • Venda Bruta • Soma dos Itens • Cancelados • Descontos • Ditt/VB-Canc-Desctens       000         NFC       0       12017       77       0       437.733.83       7.567.92       7.673.02       0.00       0.00       0.00         NFC       12010       77       0       437.733.83       7.587.92       7.673.02       0.00       0.00       0.00         NFC       12020       12017       77       0       438.71.1       6.783.92       0.00       0.00       0.00         NFC       12021       77       0       438.78.71.1       5.787.92       7.673.02       0.00       0.00       0.00         NFC       12025       1202       139.78       1.599.78       0.00       0.00       0.00       0.00       0.00       0.00       0.00       0.00       0.00       0.00       0.00       0.00       0.00       0.00       0.00       0.00       0.00       0.00       0.00       0.00       0.00       0.00       0.00       0.00       0.00       0.00       0.00       0.00       0.00       0.00       0.00       0.0 | Conferencia de Vendas do ECF           conferencia         Resultados           26/02/2025         Tipo ECF         Seq.final •         CRC •         CRC •         Cancelados •         Descontos •         Def.(VB-CancDescItem)         Image: Conferencia           VFC         12017         77         0         43773388         769.92         769.720.22         0.00         0.00         0.00           VFC         12285         12017         77         0         43773388         769.92         769.92         2429.49         0.00         0.00         10.00           VFC         12285         12017         77         0         43773388         769.92         769.92         769.92         769.92         769.92         769.92         769.92         769.92         769.92         769.92         769.92         769.92         769.92         769.92         769.92         769.92         769.92         769.92         769.92         769.92         769.92         769.92         769.92         769.92         769.92         769.92         769.92         769.92         769.92         769.92         769.92         769.92         769.92         769.92         769.92         769.92         769.92         769.92         769 |

O sistema realizará a conferência de todas as vendas e efetuará a importação, conforme ilustrado na imagem.

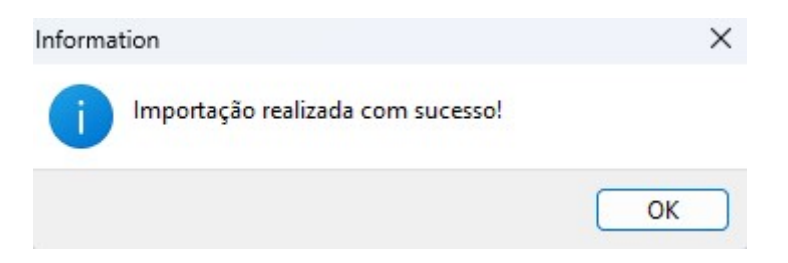

Após a confirmação, a tela de **"Resultados"** será exibida automaticamente. Nessa tela, será apresentado um resumo dos itens vendidos, conforme ilustrado na imagem abaixo.

|                                            |                            | Confe    | erência de |
|--------------------------------------------|----------------------------|----------|------------|
| ECFs Conferencia Resultados                |                            |          |            |
| Descrição                                  | <ul> <li>Código</li> </ul> | Qtde -   | Valor -    |
| CARNE FRALDINHA KG                         | 0000000018886              | 0,89     | 32,03      |
| ABACATE KG                                 | 0000000036078              | 1,14     | 7,97       |
| ABOBORA JAPONESA KG                        | 0000000036061              | 1,455    | 4,35       |
| ABS SYM SUAVE C/ ABAS 8UN                  | 07896110002248             | 2        | 9,98       |
| ABSOR INTERNOS O.B. SUPER                  | 07891010010577             | 2        | 25,78      |
| ACAIZINHO TRAD C/BANANA 70ML               | 00630941400166             | 3        | 7,47       |
| ACETONA FARMAX 100ML                       | 07896902209114             | 1        | 4,99       |
| ACHOC CEMIL CHOCO MIL 200ML                | 07896590802123             | 43       | 64,07      |
| ACHOC PO TODDY ORIGINAL 370G               | 07892840819507             | 1        | 11,99      |
| ACUCAR CRISTAL DELTA 1KG                   | 07898935964015             | 3        | 14,97      |
| ACUCAR CRISTAL DELTA 2KG                   | 07898935964022             | 4        | 39,96      |
| ACUCAR CRISTAL DELTA 5KG                   | 07898935964039             | 4        | 83,96      |
| ACUCAR CRISTAL LACUCAR 5KG                 | 07896935810011             | 15       | 314,85     |
| AGUA COCO COCO QUADRADO 200ML              | 00751320333650             | 3        | 10,47      |
| AGUA COPO 200ML IGARAPE                    | 07896447500608             | 1        | 0,99       |
| AGUA DE COCO COCO QUADRADO MORANGO TP 12   | 07898641871317             | 1        | 11,99      |
| AGUA DE COCO COCO QUADRADO TRADICIONAL 1LT | 00751320388827             | 1        | 11,99      |
| AGUA MINERAL CRYSTAL C/ GAS 500ML          | 07894900531008             | 3        | 8,97       |
| AGUA MINERAL IGARAPE C/ GAS 1,5L           | 07896447500370             | 2        | 8,98       |
| AGUA MINERAL IGARAPE C/ GAS 500ML          | 07896447500363             | 4        | 9,96       |
| AGUA MINERAL IGARAPE S/ GAS 1,5L           | 07896447500479             | 16       | 63,84      |
| AGUA MINERAL IGARAPE S/ GAS 500ML          | 07896447500462             | 7        | 10,43      |
| AGUA MINERAL INGA 20L                      | 0000000045797              | 5        | 85,00      |
| AGUA MINERAL TROPICAL S/ GAS 500ML         | 07896447500691             | 1        | 1,99       |
| AGUA SANIT ULTRA MAIS 1L                   | 07898279080020             | 1        | 2,29       |
|                                            |                            | 2005 555 | 21 506 62  |
|                                            |                            | 2885,555 | 21.596,62  |

Para realizar a conferência de outros dias, basta retornar à aba **"ECFs"** e repetir o processo, conforme ilustrado na imagem abaixo.

| Inicio 01/02/ | 2025 💽      | Termino 05/03 | 3/2025 🔹      | ✓ Aplicar       | 🕹 Baixar XML | ]          |                |
|---------------|-------------|---------------|---------------|-----------------|--------------|------------|----------------|
| Data -        | Conferido - | Numero Caix   | Total Bruto 👻 | Total Liquido 🔻 | Cancelam     | Desconto - | Red. Z Emiti + |
| 10/02/2025    |             | 6             | 25.320,87     | 24.981,51       | 290,98       | 48,38      | 6              |
| 11/02/2025    |             | 6             | 19.959,58     | 19.756,77       | 195,67       | 7,14       | 6              |
| 12/02/2025    |             | 6             | 16.468,80     | 16.284,68       | 127,96       | 56,16      | 6              |
| 13/02/2025    |             | 6             | 20.032,01     | 19.230,05       | 775,46       | 26,50      | 6              |
| 14/02/2025    |             | 7             | 25.601,86     | 25.409,00       | 186,98       | 5,88       | 7              |
| 15/02/2025    |             | 7             | 34.061,20     | 33.864,07       | 138,88       | 58,25      | 7              |
| 16/02/2025    |             | 6             | 21.121,39     | 20.643,60       | 426,36       | 51,43      | 6              |
| 17/02/2025    |             | 7             | 17.592,98     | 17.504,34       | 11,98        | 76,66      | 7              |
| 18/02/2025    |             | 7             | 15.821,85     | 15.781,75       | 37,18        | 2,92       | 7              |
| 19/02/2025    | 0           | 7             | 20.809,86     | 20.704,68       | 55,48        | 49,70      | 7              |
| 20/02/2025    |             | 7             | 21.140,23     | 20.831,23       | 150,66       | 158,34     | 7              |
| 21/02/2025    |             | 7             | 26.872,55     | 26.750,45       | 99,97        | 22,13      | 7              |
| 22/02/2025    |             | 7             | 33.884,23     | 33,407,68       | 353,26       | 123,29     | 7              |
| 23/02/2025    |             | 5             | 22.992,18     | 22.992,18       | 0,00         | 0,00       | 5              |
| 24/02/2025    |             | 7             | 14.597,56     | 14.454,14       | 125,93       | 17,49      | 7              |
| 25/02/2025    |             | 7             | 22.026,92     | 21.848,73       | 13,64        | 164,55     | 7              |
| 26/02/2025    | 2           | 7             | 21.947,17     | 21.596,62       | 331,85       | 18,70      | 7              |
| 27/02/2025    |             | 7             | 25.014,48     | 24.875,70       | 0,00         | 138,78     | 7              |
| 28/02/2025    |             | 7             | 32.217,70     | 32.187,79       | 0,00         | 29,91      | 7              |
| 01/03/2025    |             | 6             | 46.926,52     | 46.873,10       | 24,86        | 28,56      | 6              |
| 02/03/2025    |             | 6             | 26.986,58     | 26.706,51       | 253,68       | 26,39      | 6              |
| 03/03/2025    |             | 6             | 28.092,35     | 27.941,19       | 97,19        | 53,97      | 6              |
| 04/03/2025    |             | 6             | 16.503,77     | 16.336,28       | 120,30       | 47,19      | 5              |
| 05/03/2025    |             | 5             | 10.375,32     | 10.346,21       | 2,69         | 26,42      | 1              |
|               | 30          | 209           | 844.994.56    | 838.524.20      | 4.859.29     | 1.611.07   | 204            |

Este procedimento deve ser realizado diariamente, pois as informações serão integradas ao **"Sintegra"** e **"SPED"**.

Caso ocorra erro no procedimento de conferência, solicitamos que acione o suporte técnico.

## EXPORTAÇÃO XML DAS VENDAS (NFCE)

1º Passo – Selecione as datas de **"Início"** e **"Término"** e clique em **"Aplicar"**, conforme ilustrado na imagem.

|        |              |            |            |   |           | Conferência de Vendas do ECF |
|--------|--------------|------------|------------|---|-----------|------------------------------|
| ECFs   | Conferencia  | Resultados | 2          |   | 3         |                              |
| Inicio | 01/02/2025 🗸 | Termino    | 28/02/2025 | - | 🖌 Aplicar | Baixar XML                   |

2º Passo – Verifique se todos os dias foram confirmados corretamente e, em seguida, clique no botão **"Baixar XML"**, conforme ilustrado na imagem.

| 2025/07/29 22:46  | 5/6               | CONFERÊNCIA DAS VENDAS E EXPORTAÇÃO XML (NFCE) |
|-------------------|-------------------|------------------------------------------------|
|                   |                   | Conferência de Vendas do ECF                   |
| ECFs Conferencia  | Resultados        |                                                |
| Inicio 01/02/2025 | Termino 28/02/202 | 5 💽 🗸 Aplicar 😺 Baixar XML                     |

Uma tela será exibida, informando os dias em que as vendas **"não foram confirmadas"**, conforme ilustrado na imagem.

| Confirma | ção                                    | ×        |
|----------|----------------------------------------|----------|
| 2        | Os seguintes dias não foram con        | feridos: |
| •        | 18/02/2025<br>19/02/2025               |          |
|          | 27/02/2025<br>28/02/2025<br>28/02/2025 |          |
|          | Deseja continuar?                      |          |
|          | Sim Não                                |          |

## Se não houve vendas nos dias, basta ignorar a mensagem.

O sistema irá baixar automaticamente os arquivos "XML", conforme ilustrado na imagem.

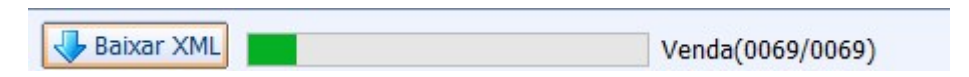

Exportção realizado com sucesso, conforme ilustrado na imagem.

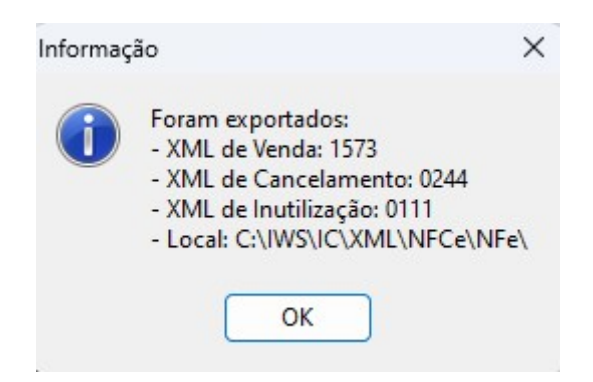

Após finalizar a exportação dos dados, uma mensagem será exibida informando para abrir o local dos arquivos, conforme ilustrado na imagem.

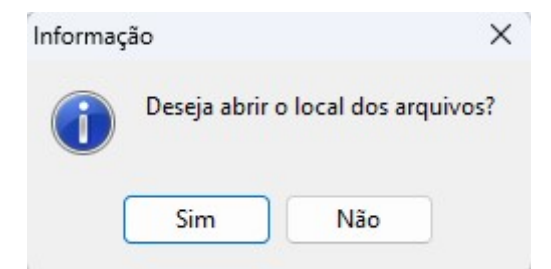

Agora, basta compactar os arquivos em formato zip ou rar, conforme ilustrado na imagem.

| C □ > Este Computador > E | Disco Local (C:) > IV | VS > IC > XN      | /IL > NFCe > NFe | 2 > | Pesquisar em NFe | Q        |
|---------------------------|-----------------------|-------------------|------------------|-----|------------------|----------|
|                           | Classificar 🕤 🗮 Vise  | ualizar 🗸 👩 Extr  | air tudo \cdots  |     |                  | Detalhes |
| Nome                      | Data de modificação   | Тіро              | Tamanho          |     |                  |          |
| 22683450000169            | 28/02/2025 17:52      | Pasta de arquivos |                  |     |                  |          |
| 22683450000169            | 28/02/2025 17:57      | Arquivo do WinRAR | 109.720 KB       |     |                  |          |
|                           |                       |                   |                  |     |                  |          |

Após finalizar este processo, basta enviar o arquivo compactado para a contabilidade!

| From:<br>http://wiki.iws.com.br/ - <b>Documentação de software</b>                                                              |
|----------------------------------------------------------------------------------------------------|
| Permanent link:           http://wiki.iws.com.br/doku.php?id=implantacao:conferencia_das_vendas_e_exportacao_xml&rev=1741199694 |
| Last update: 2025/03/05 18:34                                                                                                   |